# **Using Analytics in MyExpenses**

The Analytics Module in MyExpenses can be used to run reports to view PCard and reimbursement activity. There are several reports available; however, the reports listed below will be most useful.

# Credit Card Reconciliation:

Why Use this Report?

This report will show all PCard transactions for a specific time period. It will provide the status of each transaction, so you can see which cardholders still need to reconcile PCard charges.

Which filters should I choose?

There are a few different filter options that you can select before running the report. Any filter options not listed below should be left as is.

| Filter Name      | Description/How to Use                                              |  |  |  |
|------------------|---------------------------------------------------------------------|--|--|--|
| Statement Date   | The date the transaction posted in US Bank's online system. This    |  |  |  |
|                  | is the recommended filter to use to track down unreconciled         |  |  |  |
|                  | transactions. <b>**Note:</b> the report will make you choose a date |  |  |  |
|                  | range for this parameter. If you want to include all US Bank        |  |  |  |
|                  | charges, select 2/16/18 as the start date.                          |  |  |  |
| Transaction Date | The date of the transaction.                                        |  |  |  |
| Feed Name        | The PCard program name (WVU, WVU Research Corp, or WVU-             |  |  |  |
|                  | Parkersburg). You would only need to choose this if you wanted      |  |  |  |
|                  | to see a specific program. Remember to select US Bank rather        |  |  |  |
|                  | than Citibank if you are not pulling all transactions.              |  |  |  |
| Expense Owner    | The cardholder's name. You could use the field if you wanted to     |  |  |  |
|                  | only see PCard charges for a specific cardholder.                   |  |  |  |
| Line Item Status | This will filter based on whether the transaction has been          |  |  |  |
|                  | reconciled or not. If you wanted to run the report to see only      |  |  |  |
|                  | transactions that need submitted and/or approved, you would         |  |  |  |
|                  | choose "not used" and "used". "Exported", "Paid", and "Partially    |  |  |  |
|                  | Paid" mean that the report has been approved and sent to MAP.       |  |  |  |

Which report columns do I need?

The system will automatically include certain columns--these are the columns you will find most useful:

| Column Name      | Description                                                 |
|------------------|-------------------------------------------------------------|
| Owner Name       | The cardholder's name.                                      |
| Submitted By     | The person who submitted the report.                        |
| Statement Date   | The date the transaction posted in US Bank's online system. |
| Feed Name        | The PCard program name (WVU, WVU Research Corp, or WVU-     |
|                  | Parkersburg).                                               |
| Transaction Date | The date of the transaction.                                |
|                  |                                                             |

## Included Columns by Default (in order of display)

| Amount Spent (Conv) | Amount spent in USD. Remember to select this instead of "Amount        |  |  |  |
|---------------------|------------------------------------------------------------------------|--|--|--|
|                     | Spent" because if the transaction occurred with a foreign vendor, the  |  |  |  |
|                     | "Amount Spent" will be the original foreign currency.                  |  |  |  |
| Approval Status     | The status of the reconciliation of the transaction:                   |  |  |  |
|                     | <ul> <li>Approved- ready to export</li> </ul>                          |  |  |  |
|                     | <ul> <li>Draft- has been added to a draft report</li> </ul>            |  |  |  |
|                     | <ul> <li>Exported- has been exported to MAP</li> </ul>                 |  |  |  |
|                     | <ul> <li>Not Used- has not been touched</li> </ul>                     |  |  |  |
|                     | <ul> <li>Paid- has exported/marked paid in MAP</li> </ul>              |  |  |  |
|                     | <ul> <li>Partially Paid- has exported/marked paid in MAP</li> </ul>    |  |  |  |
|                     | <ul> <li>Pending- waiting on approval at one of the steps</li> </ul>   |  |  |  |
|                     | <ul> <li>Returned- has been returned/needs resubmitted</li> </ul>      |  |  |  |
|                     | <ul> <li>Submitted- waiting on approval at one of the steps</li> </ul> |  |  |  |
| Current Assigned    | Person that is currently assigned to approve the transaction.          |  |  |  |
| Report ID           | ID of report if transaction has been added to a report.                |  |  |  |
| Vendor Name         | Vendor Name.                                                           |  |  |  |

There are also many options for columns to add to the report, under the "Available Columns" section—these are the most useful:

| Column Name                                | Description                                                   |
|--------------------------------------------|---------------------------------------------------------------|
| Export Date                                | Date report was exported to MAP.                              |
| HR Org Department (this is                 | HR Org Name as it is displayed on the employee's HR record in |
| the 1 <sup>st</sup> HR Org Option listed)  | MAP.                                                          |
| HR Org Department Extra                    | EBO Group name designated by the CBO for that funding or      |
| Data 1 (this is the 3 <sup>rd</sup> HR Org | HR Org.                                                       |
| Option listed)                             |                                                               |

#### Available Columns to Add (in order of display)

## Expense Analysis:

Why Use this Report?

This report will show all expenses submitted (PCard and reimbursements) for a specific time period. It will provide a large amount of detail, including every field of information completed (i.e. expense type, air class, travel location, travel dates, funding string, etc.).

Which filters should I choose?

There are a few different options that you can select to filter before running the report. Any filter options not listed below should be left as is.

| Filter Name             | Description/How to Use                                          |  |  |
|-------------------------|-----------------------------------------------------------------|--|--|
| Submit Date             | The date the report was submitted. **Note: the report will make |  |  |
|                         | you choose a date range for this parameter. If you want to      |  |  |
|                         | include all reports, select 10/01/17 as the start date.         |  |  |
| Transaction Date        | The date of the transaction.                                    |  |  |
| Entity Type/Entity Name | You could select HR Org Department and then choose your HR      |  |  |
|                         | Org name in the "Entity Name" field.                            |  |  |

| Expense Category | This could be selected if you only wanted to see details on a       |  |  |
|------------------|---------------------------------------------------------------------|--|--|
|                  | specific type of expense/the icon chosen at the type of the report  |  |  |
|                  | creation (i.e. airfare, lodging, supplies).                         |  |  |
| Firm Paid        | "Firm Paid" means that it was a PCard transaction. Y = PCard        |  |  |
|                  | expense; N= reimbursement. The filter will default to include       |  |  |
|                  | both.                                                               |  |  |
| Expense Owner    | Cardholder name or employee being reimbursed. You could use         |  |  |
|                  | the field if you wanted to only see expenses for a specific         |  |  |
|                  | employee.                                                           |  |  |
| Matter           | This is the DA.Campus or Project.Task.Award used on the             |  |  |
|                  | report(s). You could select this if you only wanted to see expenses |  |  |
|                  | for a specific funding source.                                      |  |  |
| On-Select 1      | This is the Fund or Expenditure Type used on the report(s). You     |  |  |
|                  | could select this if you only wanted to see expenses for a specific |  |  |
|                  | funding source.                                                     |  |  |
| On-Select 2      | This is the Line Item.Function or Expenditure Org used on the       |  |  |
|                  | report(s). You could select this if you only wanted to see expenses |  |  |
|                  | for a specific funding source.                                      |  |  |

# Which report columns do I need?

The system will automatically include certain columns--these are the columns you will find most useful:

| Column Name      | Description                                                           |
|------------------|-----------------------------------------------------------------------|
| Report ID        | Unique ID of the report submitted.                                    |
| Date Submitted   | Date the report was submitted.                                        |
| Report Name      | Description employee entered in the Report Name field. If not         |
|                  | entered, populates to the date/time of submission.                    |
| Transaction Date | The date of the transaction.                                          |
|                  |                                                                       |
| Merchant         | PCard merchant name. If reimbursement, field is blank.                |
| Expense          | Icon chosen for expense (i.e. meal per diem, airfare, supplies, etc.) |
| Amount Converted | Amount submitted in USD.                                              |
| Amount Approved  | Amount approved in USD (i.e. if an approver reduced a                 |
|                  | reimbursement amount, that approved amount would display).            |
| Matter Display   | Campus.DA number/name or Project.Task.Award number/name               |
| Check Date       | Date reimbursement check was issued.                                  |

#### Included Columns by Default (in order of display)

There are also many options for columns to add to the report, under the "Available Columns" section. What you choose to add will depend on what level of detail you need. For example, if you wanted to see the air class, car rental size, hospitality guest names, etc., you would select to include those fields. The list below includes some less detailed options you may want to choose.

| Column Name      | Description                                                  |  |  |
|------------------|--------------------------------------------------------------|--|--|
| Date Created     | Date report was created.                                     |  |  |
| Report Status    | Status of report (submitted, pending, etc.).                 |  |  |
| Expense Owner    | Cardholder name or employee being reimbursed.                |  |  |
| Business Purpose | Description completed on the "business purpose" field on the |  |  |
|                  | Meal Per Diem Wizard.                                        |  |  |

#### Available Columns to Add (in order of display)

| Matter Number                              | Campus.Da number or Project.Task.Award number.                |  |  |
|--------------------------------------------|---------------------------------------------------------------|--|--|
| Matter Name                                | Campus.Da name or Project.Task.Award name.                    |  |  |
| Export Date                                | Date report was exported to MAP.                              |  |  |
| Is Firm Paid                               | Y = PCard expense; N= reimbursement.                          |  |  |
| Description                                | Description entered in the "Notes" field. This is where the   |  |  |
|                                            | business purpose is required for PCard transactions and       |  |  |
|                                            | certain reimbursement transactions.                           |  |  |
| On-Select 1 Code                           | Fund number or Expenditure Type number.                       |  |  |
| On-Select 1 Name                           | Fund name or Expenditure Type name.                           |  |  |
| On-Select 2 Code                           | Line item.Function number or Expenditure Org number.          |  |  |
| On-Select 2 Name                           | Line item.Function name or Expenditure Org name.              |  |  |
| HR Org Department (this is                 | HR Org Name as it is displayed on the employee's HR record in |  |  |
| the 1 <sup>st</sup> HR Org Option listed)  | MAP.                                                          |  |  |
| HR Org Department Extra                    | EBO Group name designated by the CBO for that funding or      |  |  |
| Data 1 (this is the 3 <sup>rd</sup> HR Org | HR Org.                                                       |  |  |
| Option listed)                             |                                                               |  |  |
| Departure and Return Date                  | Dates of Travel.                                              |  |  |
| Business Purpose                           | Description filled out in the "Purpose of Trip".              |  |  |
| Travel information (City,                  | Name of city, state, etc.                                     |  |  |
| State, etc.)                               |                                                               |  |  |
| Report Type                                | Travel, PCard only, Employee reimbursement non-travel, etc.   |  |  |

# Expense Report Tracking:

Why Use this Report?

This report will show all workflow steps for a specific report or for all reports within a specific time period.

Which filters should I choose?

There are a few different options that you can select to filter before running the report. Any filter options not listed below should be left as is.

| Filter Name   | Description/How to Use                                          |  |  |  |
|---------------|-----------------------------------------------------------------|--|--|--|
| Report ID     | Report ID—if looking for one specific report.                   |  |  |  |
| Expense Owner | Cardholder name or employee being reimbursed.                   |  |  |  |
| Assigned      | Name of employee currently assigned to approve a report.        |  |  |  |
| Approver      | Name of employee who approved at any step of the workflow.      |  |  |  |
| In progress   | You could select "Yes" to see reports that have not been        |  |  |  |
|               | approved all the way through the workflow or "No" to only see   |  |  |  |
|               | reports that have been approved/exported. The report will       |  |  |  |
|               | default to "All".                                               |  |  |  |
| Create Date   | Date the report was created.                                    |  |  |  |
| Submit Date   | The date the report was submitted. **Note: the report will make |  |  |  |
|               | you choose a date range for this parameter. If you want to      |  |  |  |
|               | include all reports, select 10/01/17 as the start date.         |  |  |  |

The system will automatically include certain columns--these are the columns you will find most useful:

| Column Name      | Description                                                            |  |  |
|------------------|------------------------------------------------------------------------|--|--|
| Report Name      | Description employee entered in the Report Name field. If not          |  |  |
|                  | entered, populates to the date/time of submission.                     |  |  |
| Report ID        | Unique ID of the report submitted.                                     |  |  |
| Expense Owner    | Cardholder name or employee being reimbursed.                          |  |  |
| Created By       | Name of employee who created the report.                               |  |  |
| Created Date     | Date report was created.                                               |  |  |
| Submit Date      | Date report was submitted.                                             |  |  |
| Assigned         | Name of employee or approval group that is currently assigned to       |  |  |
|                  | approve the report.                                                    |  |  |
| Approver         | Name of employee who approved the report.                              |  |  |
| Line #           | Number of the line of the report.                                      |  |  |
|                  |                                                                        |  |  |
| Expense Type     | Icon chosen for expense (i.e. meal per diem, airfare, supplies, etc.). |  |  |
|                  |                                                                        |  |  |
| Amount Spent     | Amount spent.                                                          |  |  |
| -                |                                                                        |  |  |
| Step             | Step in the workflow process.                                          |  |  |
| Approval Status  | The status of the reconciliation of the transaction:                   |  |  |
|                  | <ul> <li>Approved- ready to export</li> </ul>                          |  |  |
|                  | <ul> <li>Draft- has been added to a draft report</li> </ul>            |  |  |
|                  | <ul> <li>Exported- has been exported to MAP</li> </ul>                 |  |  |
|                  | <ul> <li>Not Used- has not been touched</li> </ul>                     |  |  |
|                  | <ul> <li>Paid- has exported/marked paid in MAP</li> </ul>              |  |  |
|                  | <ul> <li>Partially Paid- has exported/marked paid in MAP</li> </ul>    |  |  |
|                  | <ul> <li>Pending- waiting on approval at one of the steps</li> </ul>   |  |  |
|                  | <ul> <li>Returned- has been returned/needs resubmitted</li> </ul>      |  |  |
|                  | <ul> <li>Submitted- waiting on approval at one of the steps</li> </ul> |  |  |
| Rule Description | Name of the workflow step.                                             |  |  |
| Assigned Date    | Date approver was assigned the report to approve.                      |  |  |
| Completed Date   | Date approver completed his/her approval.                              |  |  |
| Method           | Method of approval email, "MERC" (approved directly in the             |  |  |
|                  | system), "Auto" (system approved automatically).                       |  |  |

| Included Columns by | v Default ( | in order | of display) |
|---------------------|-------------|----------|-------------|
|                     |             |          |             |

There are also a few options for columns to add to the report, under the "Available Columns" section. The columns will most likely not be needed.

## **Open Approvals:**

Why Use this Report?

This report will show all reports that are pending approval. It could be used to see the reports a person or an EBO group must approve.

Which filters should I choose?

It is suggested to leave the filters open.

Which report columns do I need?

There are many columns that can be included in this report. The system will automatically include certain columns--these are the columns you will find most useful:

| Column Name      | Description                                                   |
|------------------|---------------------------------------------------------------|
| Report Name      | Description employee entered in the Report Name field. If not |
|                  | entered, populates to the date/time of submission.            |
| Report ID        | Unique ID of the report submitted.                            |
| Amount           | Amount.                                                       |
| Submit Date      | Date the report was submitted.                                |
| Calendar Days    | Number of calendar days the report has been pending approval. |
| Rule Description | Name of the workflow step.                                    |

# Included Columns by Default (in order of display)

There are also many options for columns to add to the report, under the "Available Columns" section—these are the most useful:

| Column Name | Description                                            |
|-------------|--------------------------------------------------------|
| Route Date  | Date report was sent to the current assigned approver. |
| Route Type  | Individual approver or group approver.                 |

# Available Columns to Add (in order of display)